# Een geavanceerde aangepaste detectielijst maken in Cisco Secure-endpoint

## Inhoud

Inleiding Achtergrondinformatie Voorwaarden Vereisten Gebruikte componenten Geavanceerde aangepaste detectielijst maken Gerelateerde informatie

# Inleiding

Dit document beschrijft de stappen om een geavanceerde aangepaste detectie (ACD) te maken in Cisco Secure-endpoint.

# Achtergrondinformatie

TALOS Intelligence publiceerde een BLOG op 14 januari 2020 in reactie op Microsoft Patch dinsdag kwetsbaarheidsonthullingen.

Bijgewerkt op 15 januari: Voeg een ACD-handtekening toe voor AMP die kan worden gebruikt om exploitatie van CVE-2020-0601 te detecteren door spoofing-certificaten die zich voordoen als een Microsoft ECC-code Signing certificaatautoriteit: https://blog.talosintelligence.com/2020/01/microsoft-patch-tuesday-jan-2020.html.

De handtekening van het bestand in het TALOS BLOG dat in het ACD moet worden gebruikt:

- Win.Exploit.CVE\_2020\_0601:1:\*:06072A8648CE3D020106\*06072A8648CE3D020130
- https://alln-extcloud-storage.cisco.com/blogs/1/2020/01/CVE-2020-0601.txt

## Voorwaarden

## Vereisten

Er zijn geen specifieke vereisten van toepassing op dit document.

### Gebruikte componenten

De informatie in dit document is gebaseerd op de volgende software- en hardware-versies:

Cisco Secure Endpoint Cloud-portal

- ACD
- TALOS Blog

De informatie in dit document is gemaakt van apparatuur in een specifieke labomgeving. Alle apparaten die gebruikt worden begonnen met een geklaarde (standaard) configuratie. Als uw netwerk actief is, zorg er dan voor dat u de mogelijke impact van elke opdracht begrijpt.

## Geavanceerde aangepaste detectielijst maken

Laten we de ACD creëren om te passen.

Stap 1. Navigeer naar Secure Endpoint Portal > Outdoorkleding > Advanced Eigen detectie zoals in de afbeelding.

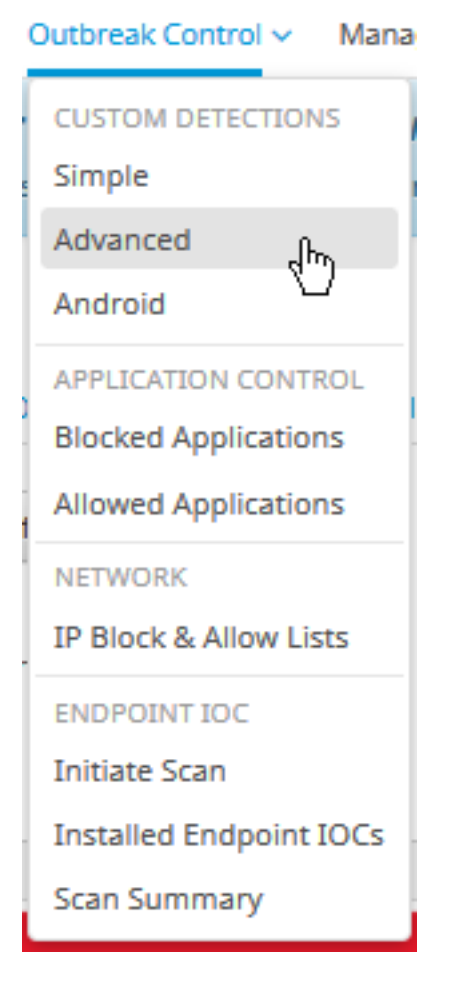

Stap 2. Begin met een naam voor de Signature-set CVE-2020-0601 zoals in de afbeelding.

| Custom Detection | ons - Advanced |                      |
|------------------|----------------|----------------------|
|                  |                | Create Signature Set |
| Name             | Ι              | Save                 |

Stap 3. Bewerk vervolgens de nieuwe handtekeningen en voeg deze toe.

#### Win.Exploit.CVE\_2020\_0601:1:\*:06072A8648CE3D020106\*06072A8648CE3D020130.

#### **Custom Detections - Advanced**

|                                                                                                    | Create Signature Set       | CVE-2020-0601                                                                                                    | Update Name                   |
|----------------------------------------------------------------------------------------------------|----------------------------|----------------------------------------------------------------------------------------------------|-------------------------------|
| CVE-2020-0601<br>Created by Mustafa Shukur • 2020-01-22 12:19:38 CST<br>Used in policies:<br>Used in groups: |                            | Created by Mustafa Shukur + 2020-01-22<br>Add Signature Build Database From Si<br>ndb: Win.Exploit.CVE_2020_0601.UNOFFI | 2 12:19:38 CST<br>gnature Set |
| O View Changes                                                                                               | 🛓 Download 🖉 Edit 🛛 Delete |                                                                                                    |                               |

**O** View All Changes

Stap 4. Selecteer de ingebouwde database uit tekenset en de database is opgebouwd.

Stap 5. Wanneer u de nieuwe handleiding op een beleid toepast, klikt u op **Bewerken> Uitbraakcontrole > Aangepaste detectie >** zoals in de afbeelding.

| Custom Detections - Simple     None     Custom Detections - Advanced     Custom Detections - Advanced     None     Application Control - Allowed     None     Network - IP Block & Allow Lists     Clear     Select Lists | Modes and Engines            |                                  |                    | _      |        |  |
|----------------------------------------------------------------------------------------------------|------------------------------|----------------------------------|--------------------|--------|--------|--|
| xclusions   exclusion sets     roxy     Custom Detections - Advanced     CvE-2020-0601     None     Application Control - Allowed     None     Application Control - Blocked     None     Network - IP Block & Allow Lists     Clear     Select Lists                                                                                                    |                              | Custom Detections - Simple       | None               | $\sim$ |        |  |
| roxy   utbreak Control   roduct Updates   dvanced Settings     Application Control - Allowed     None     Application Control - Blocked     None     Network - IP Block & Allow Lists     Clear     Select Lists                                                                                                    | exclusions<br>exclusion sets |                                  |                    |        |        |  |
| utbreak Control   roduct Updates   dvanced Settings     Application Control - Allowed     None     Application Control - Blocked     None     None     None     Select Lists                                                                                                    | гоху                         | Custom Detections - Advanced     | CVE-2020-0601      | ~      |        |  |
| utbreak Control     roduct Updates   dvanced Settings     Application Control - Allowed     None     Application Control - Blocked     None     Network - IP Block & Allow Lists     Clear     Select Lists                                                                                                    |                              |                                  | None               |        |        |  |
| roduct Updates     dvanced Settings     Application Control - Allowed     None     Application Control - Blocked     None     Network - IP Block & Allow Lists     Clear     Select Lists                                                                                                    | utbreak Control              |                                  | CVE-2020-0601      |        |        |  |
| dvanced Settings       Application Control - Blocked     None       Network - IP Block & Allow Lists     Clear       None                                                                                                    | roduct Updates               | Application Control - Allowed    | None               |        |        |  |
| Application Control - Blocked       None         Network - IP Block & Allow Lists       Clear         None       Select Lists                                                                                                    | dvanced Settings             |                                  |                    |        |        |  |
| Network - IP Block & Allow Lists     Clear     Select Lists     V       None                                                                                                    |                              | Application Control - Blocked    | None               | ~      |        |  |
| Network - IP Block & Allow Lists     Clear     Select Lists     ~       None                                                                                                    |                              |                                  |                    |        |        |  |
| None                                                                                                    |                              | Network - IP Block & Allow Lists | Clear Select Lists | ~      |        |  |
|                                                                                                    |                              | None                             |                    |        |        |  |
|                                                                                                    |                              |                                  |                    |        |        |  |
|                                                                                                    |                              |                                  |                    |        |        |  |
|                                                                                                    |                              |                                  |                    |        |        |  |
|                                                                                                    |                              |                                  |                    |        |        |  |
|                                                                                                    |                              |                                  |                    |        | Cancel |  |

Stap 6. Save the Policy and Sync at the connector UI zoals in de afbeelding.

| Cisco AMP for Endpoints |
|-------------------------|
| Scan Now                |
| History                 |
| Settings                |
| Sync Policy Close       |

Stap 7. Zoek de map C:\Program Files\Cisco\AMP\ClamAV voor een nieuwe map voor handtekeningen die op die dag is gemaakt zoals in de afbeelding.

| 🔄 0.101.4.71                  |   | 1/22/2020           | ) 12:30 PM  | File folder |
|-------------------------------|---|---------------------|-------------|-------------|
|                               | ~ |                     |             |             |
| custom2522620200122121949.cud |   | 1/22/2020 12:30 PM  | CUD File    | 1 KB        |
| 📄 daily.cvd                   | ~ | 5/24/2019 12:37 PM  | CVD File    | 11 KB       |
| 📄 freshclam.conf              |   | 1/22/2020 12:30 PM  | CONF File   | 1 KB        |
| 👼 freshclam.exe               |   | 12/20/2019 11:26 AM | Application | 122 KB      |
| 👼 freshclamwrap.exe           |   | 12/20/2019 11:26 AM | Application | 65 KB       |

# Gerelateerde informatie

- Het bouwwerk dat voor de test wordt gebruikt is Windows 10 1909 dat niet beïnvloed wordt door de kwetsbaarheid per de MSKB; <u>https://portal.msrc.microsoft.com/en-US/security-guidance/advisory/CVE-2020-0601</u>
- https://support.microsoft.com/en-us/help/4534273/windows-10-update-kb4534273
- Geldt voor: Windows 10, versie 1809, Windows Server versie 1809, Windows Server 2019, alle versies
- Technische ondersteuning en documentatie Cisco Systems